# **GP** Patient Activity Dashboard

### Patient Activity Dashboard

A GP, Practice Nurse or Practice Manager can look at patient activity dashboard in Health One /HCS and view either at individual practitioner or practice level. Activities for patients enrolled with specific GPs are displayed on HCS home page **My Patient Activity.** The Homepage can be accessed by:

| <ul> <li>Logging in to HealthOne and pressing the</li> </ul> | Your name LOGOUT                                                    |
|--------------------------------------------------------------|---------------------------------------------------------------------|
| home button                                                  | Use this button to<br>return to this<br>homepage from<br>any screen |

This will display the Dashboard

| /ly Patients Activity |      | Patient Activity Summary (by Practice) |                                                                                                    |                                                                                                    |                                                                                                    |
|-----------------------|------|----------------------------------------|----------------------------------------------------------------------------------------------------|----------------------------------------------------------------------------------------------------|----------------------------------------------------------------------------------------------------|
| Null Nama             |      | Number                                 | Event                                                                                                    |                                                                                                    |                                                                                                    |
|                       | Hume | Events                                 | 6                                                                                                    | Emergency Attendances                                                                                                    |                                                                                                    |
|                       |      | Emergency Attendance                   | 5                                                                                                    | Inpatient Admissions (still admitted)                                                                                                    |                                                                                                    |
|                       |      | Admitted Inpatient                     | 9                                                                                                    | Inpatient Discharges                                                                                                    |                                                                                                    |
|                       |      | Emergency Attendance                   | 42                                                                                                    | Outpatient Appointment Bookings                                                                                                    |                                                                                                    |
|                       | (    | Outpatient Booking                     | 4                                                                                                    | Outpatient Appointments MISSED                                                                                                    |                                                                                                    |
| 1                     | NHI  | NHI Name                               | IS ACTIVITY NHI Name Events Events Emergency Attendance Admitted Inpatient Emergency Attendance Comparison Emergency Attendance Outpatient Booking | IS ACTIVITY Patient ACTIVITY Patient ACT | Is Activity     Patient Activity Summy (by Practice)       NHI     Name     Events     Number     Event       Image: State of the state of the sta |

Note : Any page can be printed by pressing Printer Friendly Version at bottom of the screen

# Option to Configure the Dashboard

The homepage layout and time period for listed patient activities can be used as it is set up or configured by the logged on user

### To change time period

- The default time period is 3 days
- Can be changed by practitioner via their User Settings
- This is found by pressing your name on top right
- Select User Settings

| 4 | User Settings      |
|---|--------------------|
| 0 | Help User Settings |
| , | Feedback           |

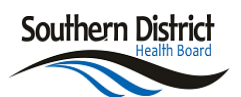

- This will display the User settings screen
- Set the Query Period in days
- Click Update Preferences to save

| My Details                        |                                    |                                     |
|-----------------------------------|------------------------------------|-------------------------------------|
| Username                          | Your user name                     | Inactivity                          |
|                                   |                                    | Important<br>Messages               |
| Roles I perform                   | PC Clinician                       | Groups I t<br>to                    |
|                                   | Update Preferences Discard Changes |                                     |
| Users                             |                                    |                                     |
| E-mail                            | Your email                         |                                     |
| PC GP Dasht                       | oard - Pilot                       | Press to                            |
| Query Period<br>(days)            | 3 1. Change<br>query period        | ve your GP Codes<br>ange (enterpris |
| Practice Code<br>(enterprise lds) |                                    |                                     |

### My Patient Activity - Individual Practitioner

• Click on the patient name to go to the patients HCS record

| My Patie | nts Activity |      |                      | Patient Activity | Summary (by Practice)                 |
|----------|--------------|------|----------------------|------------------|---------------------------------------|
| Not      | NHI          | Name | Fuentr               | Number           | Event                                 |
| Patient  |              |      | Excites              | 6                | Emergency Attendances                 |
| 2        |              |      | Emergency Attendance | 5                | Inpatient Admissions (still admitted) |
|          |              |      | Admitted Inpatient   | 9                | Inpatient Discharges                  |
| 2        |              |      | Emergency Attendance | 42               | Outpatient Appointment Bookings       |
| 2        | a a<br>•     | ( i  | Outpatient Booking   | 4                | Outpatient Appointments MISSED        |

### Not my Patient

#### Option 1

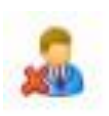

 The first column is not my patient which sends a message direct to

Systems.Support@southerndhb.govt.nz

| My Patier            | nts Activit | y .  |                                            |
|----------------------|-------------|------|--------------------------------------------|
| Not<br>My<br>Patient | NHI         | Name | Events                                     |
| 2                    |             |      | Emergency Attendance                       |
| 2                    |             |      | Outpatient Booking                         |
| 2                    |             |      | Discharged Inpatient<br>Outpatient Booking |

- Clicking on icon opens a prepopulated email: This requires an email client installed e.g. Outlook, Thunderbird, Mail
- Please don't send identifying patient data via email. Include the GP that received the incorrect patient, practice, date and a contact number if follow up is required

### Option 2

Send an email

- To <u>Systems.Support@southerndhb.govt.nz</u>
- Subject: "Not my Patient Your Practice"

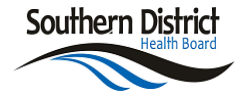

 Remember please don't send identifying data via email, include a contact number so the team can get in touch for further details as required

| 0    | -22     |                                           |
|------|---------|-------------------------------------------|
|      | To      | Systems.Support@southerndhb.govt.nz       |
| Tend | Cc      |                                           |
| Send | Subject | Not My Patient - Health Central Alexandra |

### Patient Activity – by Practice

- Click on any line to view the list of the patients for that activity.
- There are 5 categories in total
- If there has been no activity in a particular category, that category line will not display

| Patient Activity Summary ( | by Practice) |
|----------------------------|--------------|
|----------------------------|--------------|

| Number | Event                                 |
|--------|---------------------------------------|
| 8      | Emergency Attendances                 |
| 10     | Inpatient Admissions (still admitted) |
| 11     | Inpatient Discharges                  |
| 67     | Outpatient Appointment Bookings       |
| 2      | Outpatient Appointments MISSED        |

### **Emergency Attendances**

 The ED discharge documents are sent to the identified GP's HealthLink mailbox overnight. They are also available under Clinical Documents > Discharges

| Clinician          | Specialty          | Location         | Ward                                                |   |
|--------------------|--------------------|------------------|-----------------------------------------------------|---|
| David GWYNNE JONES | Orthopaedics       | Dunedin Hospital | Surgical                                            | 1 |
|                    | Emergency Medicine | Dunedin Hospital | Emergency Department                                |   |
| Ahmed EL SAKA      | General Medicine   | Oamaru Hospital  | Takaro Wing                                         |   |
| . ED CONSULTANT    | Emergency Medicine | Oamaru Hospital  | Accident & Emergency Oamaru Consultant (ACE915LKOM) |   |

#### **Inpatient Discharges**

 The icon in the last column indicates whether a discharge document has been completed

| sultant                     | Specialty            | Facility                     | Ward                       | Admitted          | Discharged        | eDS |
|-----------------------------|----------------------|------------------------------|----------------------------|-------------------|-------------------|-----|
| r CHAPMAN                   | Rheumatology         | Christchurch Hospital        | Medical Day Unit           | 20-Sep-2018 10:32 | 20-Sep-2018 13:15 | 1   |
| rgency Medicine TEAM        | Emergency Medicine   | Christchurch Hospital        | Emergency Observation Unit | 20-Sep-2018 03:13 | 20-Sep-2018 09:08 | 1   |
| nia HARRISON                | Obstetrics           | Christchurch Womens Hospital | CWH Labour Ward            | 19-Sep-2018 07:28 | 19-Sep-2018 12:15 |     |
| g/Frazer/Rhodes RESP TEAM 1 | Respiratory Medicine | Christchurch Hospital        | Medical Day Unit           | 18-Sep-2018 12:31 | 18-Sep-2018 14:15 | 1   |
| DOOCEY                      | Paediatric Medicine  | Christchurch Hospital        | Child Acute Assessment     | 18-Sep-2018 11:43 | 18-Sep-2018 14:55 |     |

### **Outpatient Bookings**

• Displays future bookings

| Consultant           | Specialty                   | Facility                 | Clinic                                                           | Appt Date/Time       |
|----------------------|-----------------------------|--------------------------|------------------------------------------------------------------|----------------------|
| Jayne ERSKINE        | Older Persons Mental Health | Burwood Hospital         | Older Persons Mental Health Community Services Team<br>(OPMHCST) | 20-Sep-2018<br>11:30 |
| Sally ALDOUS         | Cardiology                  | Christchurch<br>Hospital | CARDIOLOGY Dr ALDOUS Consultant (CCDCOA1)                        | 20-Sep-2018<br>14:50 |
| Nicola DENNEHY-BLOCK | Pain & Anaesthesia          | Burwood Hospital         | Direct Appointment                                               | 23-Oct-2018 13:00    |
| . SLEEP PHYSIOLOGIST | Respiratory Medicine        | Christchurch<br>Hospital | SLEEP SETUP FOR PAP DAY CLINIC (CRPSSDA)                         | 11-Oct-2018 14:15    |

### **Outpatient Appointment Missed**

 The box in last column indicates did not attend or did not wait

| Consultant                  | Specialty             | Facility              | Clinic                                     | Appt Date/Time                      |
|-----------------------------|-----------------------|-----------------------|--------------------------------------------|-------------------------------------|
| Consultant NEONATAL         | Neonatal Special Care | Christchurch Hospital | NEONATAL NAS Babies (CNNASCO)              | 19-Sep-2018 11:45<br>DID NOT ATTEND |
| . ORTHOPAEDIC HOUSE SURGEON | Orthopaedics          | Christchurch Hospital | ORTHOPAEDIC House Surgeon Clinic (CORHSH1) | 17-Sep-2018 09:45<br>DID NOT ATTEND |
| Helen LUNT                  | Diabetes              | Christchurch Hospital | DIABETES GN Dr LUNT (CDCPHHL)              | 06-Sep-2018 13:30<br>DID NOT ATTEND |

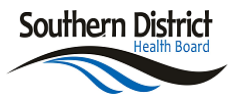

# Flags for those with Acute Care Plan in place, or deceased

#### These flags will display as per below.

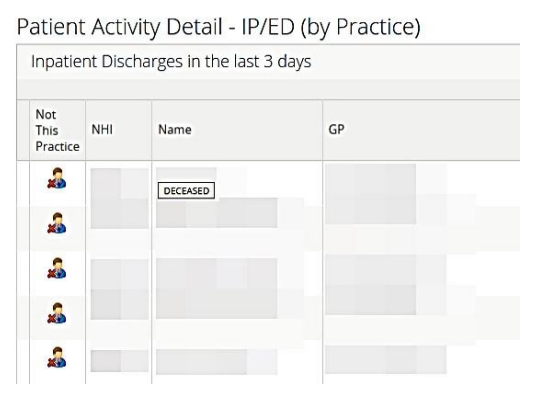

| Not<br>My<br>Patient | ot<br>ly NHI Name<br>atient |            | Events                        |  |  |  |
|----------------------|-----------------------------|------------|-------------------------------|--|--|--|
| 2                    |                             |            | Outpatient Booking            |  |  |  |
|                      |                             |            | Outpatient Appointment MISSED |  |  |  |
| 2                    |                             |            | Outpatient Booking            |  |  |  |
| 20                   |                             |            | Outpatient Appointment MISSED |  |  |  |
| 2                    |                             |            | Outpatient Appointment MISSED |  |  |  |
| 2                    |                             | ACUTE PLAN | Outpatient Booking            |  |  |  |
| 2                    |                             |            | Outpatient Booking            |  |  |  |

## Context List

- After selecting to view a patient from a list e.g. OP Bookings, you can return to the list by pressing the context list icon as shown
- Select the patient from the dropdown list
- There is also an option of using the < and > beside the icon to move to the previous or next patient respectively

|            | ED | x     | < |         | 4    | •  | LOGOUT |
|------------|----|-------|---|---------|------|----|--------|
| DOB<br>NHI | L  | sex M |   |         |      | ED | ^      |
| DOB<br>NHI |    | SEX M | Ľ | Context | List |    |        |
| DOB<br>NHI |    | SEX M |   |         |      |    |        |
| DOB        |    | SEX F |   |         |      |    |        |

If you encounter any technical difficulties please email: <a href="mailto:systems.support@southerndhb.govt.nz">systems.support@southerndhb.govt.nz</a> with HealthOne GP Dashboard in the subject line

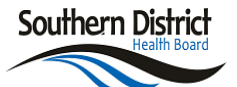